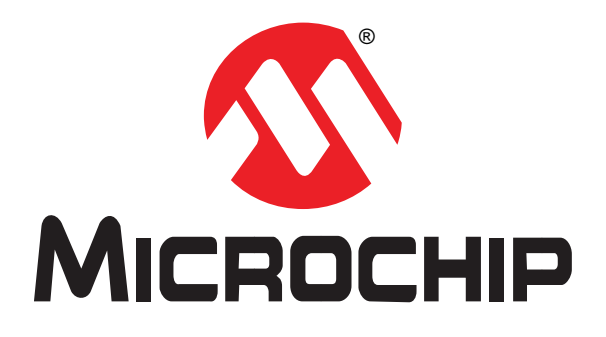

# **Port Message Viewer v6+**

# User's Guide

for Microchip Evaluation Boards

Supporting

MOST<sub>®</sub> Media Oriented Systems Transport

© 2013 Microchip Technology Inc.

#### Note the following details of the code protection feature on Microchip devices:

- Microchip products meet the specification contained in their particular Microchip Data Sheet.
- Microchip believes that its family of products is one of the most secure families of its kind on the market today, when used in the intended manner and under normal conditions.
- There are dishonest and possibly illegal methods used to breach the code protection feature. All of these methods, to our knowledge, require using the Microchip products in a manner outside the operating specifications contained in Microchip's Data Sheets. Most likely, the person doing so is engaged in theft of intellectual property.
- Microchip is willing to work with the customer who is concerned about the integrity of their code.
- Neither Microchip nor any other semiconductor manufacturer can guarantee the security of their code. Code protection does not mean that we are guaranteeing the product as "unbreakable."

Code protection is constantly evolving. We at Microchip are committed to continuously improving the code protection features of our products. Attempts to break Microchip's code protection feature may be a violation of the Digital Millennium Copyright Act. If such acts allow unauthorized access to your software or other copyrighted work, you may have a right to sue for relief under that Act.

Information contained in this publication regarding device applications and the like is provided only for your convenience and may be superseded by updates. It is your responsibility to ensure that your application meets with your specifications. MICROCHIP MAKES NO REPRESENTATIONS OR WARRANTIES OF ANY KIND WHETHER EXPRESS OR IMPLIED, WRITTEN OR ORAL, STATUTORY OR OTHERWISE, RELATED TO THE INFORMATION, INCLUDING BUT NOT LIMITED TO ITS CONDITION, QUALITY, PERFORMANCE, MERCHANTABILITY OR FITNESS FOR PURPOSE. Microchip disclaims all liability arising from this information and its use. Use of Microchip devices in life support and/or safety applications is entirely at the buyer's risk, and the buyer agrees to defend, indemnify and hold harmless Microchip from any and all damages, claims, suits, or expenses resulting from such use. No licenses are conveyed, implicitly or otherwise, under any Microchip intellectual property rights.

#### Trademarks

The Microchip name and logo, the Microchip logo, dsPIC, FlashFlex, KEELOQ, KEELOQ logo, MPLAB, PIC, PICmicro, PICSTART, PIC<sup>32</sup> logo, rfPIC, SST, SST Logo, SuperFlash and UNI/O are registered trademarks of Microchip Technology Incorporated in the U.S.A. and other countries.

FilterLab, Hampshire, HI-TECH C, Linear Active Thermistor, MTP, SEEVAL and The Embedded Control Solutions Company are registered trademarks of Microchip Technology Incorporated in the U.S.A.

Silicon Storage Technology is a registered trademark of Microchip Technology Inc. in other countries.

Analog-for-the-Digital Age, Application Maestro, BodyCom, chipKIT, chipKIT logo, CodeGuard, dsPICDEM, dsPICDEM.net, dsPICworks, dsSPEAK, ECAN, ECONOMONITOR, FanSense, HI-TIDE, In-Circuit Serial Programming, ICSP, Mindi, MiWi, MPASM, MPF, MPLAB Certified logo, MPLIB, MPLINK, mTouch, Omniscient Code Generation, PICC, PICC-18, PICDEM, PICDEM.net, PICkit, PICtail, REAL ICE, rfLAB, Select Mode, SQI, Serial Quad I/O, Total Endurance, TSHARC, UniWinDriver, WiperLock, ZENA and Z-Scale are trademarks of Microchip Technology Incorporated in the U.S.A. and other countries.

SQTP is a service mark of Microchip Technology Incorporated in the U.S.A.

GestIC and ULPP are registered trademarks of Microchip Technology Germany II GmbH & Co. KG, a subsidiary of Microchip Technology Inc., in other countries.

A more complete list of registered trademarks and common law trademarks owned by Standard Microsystems Corporation ("SMSC") is available at: www.smsc.com. The absence of a trademark (name, logo, etc.) from the list does not constitute a waiver of any intellectual property rights that SMSC has established in any of its trademarks.

All other trademarks mentioned herein are property of their respective companies.

© 2013, Microchip Technology Incorporated, Printed in the U.S.A., All Rights Reserved.

Printed on recycled paper.

ISBN: 978-1-62077-321-5

# QUALITY MANAGEMENT SYSTEM CERTIFIED BY DNV — ISO/TS 16949—

Microchip received ISO/TS-16949:2009 certification for its worldwide headquarters, design and wafer fabrication facilities in Chandler and Tempe, Arizona; Gresham, Oregon and design centers in California and India. The Company's quality system processes and procedures are for its PIC® MCUs and dsPIC® DSCs, KEEL0Q® code hopping devices, Serial EEPROMs, microperipherals, nonvolatile memory and analog products. In addition, Microchip's quality system for the design and mulfacture of development systems is ISO 9001:2000 certified.

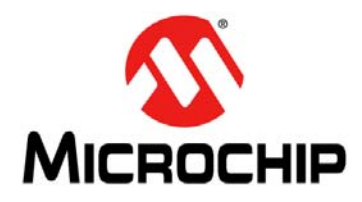

## Preface

## NOTICE TO CUSTOMERS

All documentation becomes dated, and this manual is no exception. Microchip tools and documentation are constantly evolving to meet customer needs, so some actual dialogs and/ or tool descriptions may differ from those in this document. Please refer to our web site (www.microchip.com) to obtain the latest documentation available.

Documents are identified with a "DS" number. This number is located on the bottom of each page, in front of the page number. The numbering convention for the DS number is "DSXXXXA", where "XXXXX" is the document number and "A" is the revision level of the document.

For the most up-to-date information on Microchip development tools, please visit www.microchip.com.

#### INTRODUCTION

This chapter contains general information that will be useful to know before using the *Port Message Viewer v6*+. Items discussed in this chapter include:

- Document Layout
- Conventions Used in this Guide
- Warranty Registration
- The Microchip Website
- Customer Change Notification Service
- Customer Support
- Recommended Reading
- Document Revision History

#### DOCUMENT LAYOUT

This user's guide describes how to use the *Port Message Viewer v6+*. The document is organized as follows:

- Chapter 1. "Introduction" This chapter introduces the *Port Message Viewer* v6+ and provides an overview of various features.
- Chapter 2. "Installation" This chapter describes the installation process.
- Chapter 3. "Navigation through the Main Window" This chapter describes how to access and use the *Port Message Viewer v6+* and gives examples of the available functionality.

### **CONVENTIONS USED IN THIS GUIDE**

Within this manual, the following abbreviations and symbols are used to improve readability.

| Example                 | Description                                                                                                    |
|-------------------------|----------------------------------------------------------------------------------------------------|
| BIT                     | Name of a single bit within a field                                                                                                    |
| FIELD.BIT               | Name of a single bit (BIT) in FIELD                                                                                                    |
| ху                      | Range from x to y, inclusive                                                                                                    |
| BITS[m:n]               | Groups of bits from m to n, inclusive                                                                                                    |
| PIN                     | Pin Name                                                                                                    |
| SIGNAL                  | Signal Name                                                                                                    |
| msb, Isb                | Most significant bit, least significant bit                                                                                                    |
| MSB, LSB                | Most significant byte, least significant byte                                                                                                    |
| zzzzb                   | Binary number (value zzzz)                                                                                                    |
| 0xzzz                   | Hexadecimal number (value zzz)                                                                                                    |
| zzh                     | Hexadecimal number (value zz)                                                                                                    |
| rsvd                    | Reserved memory location. Must write 0, read value indeterminate                                                                                               |
| code                    | Instruction code, or API function or parameter                                                                                                    |
| Multi Word Name         | Used for multiple words that are considered a single unit, such as:<br>Resource Allocate message, or Connection Label, or Decrement Stack Pointer instruction. |
| Section Name            | Emphasis, Reference, Section or Document name.                                                                                                    |
| VAL                     | Over-bar indicates active low pin or register bit                                                                                                    |
| х                       | Don't care                                                                                                    |
| <parameter></parameter> | <> indicate a Parameter is optional or is only used under some conditions                                                                                      |
| {,Parameter}            | Braces indicate Parameter(s) that repeat one or more times.                                                                                                    |
| [Parameter]             | Brackets indicate a nested Parameter. This Parameter is not real and actually decodes into<br>one or more real parameters.                                     |

#### WARRANTY REGISTRATION

Please complete and mail the Warranty Registration Card that was enclosed with the development board. Sending in the registration card entitles you to receive new product updates. Interim software releases are available at the Microchip web site.

#### THE MICROCHIP WEBSITE

Microchip provides online support via our WWW site at www.microchip.com. This web site is used as a means to make files and information easily available to customers. Accessible by using your favorite Internet browser, the web site contains the following information:

- **Product Support** Data sheets and errata, application notes and sample programs, design resources, user's guides and hardware support documents, latest software releases and archived software
- General Technical Support Frequently Asked Questions (FAQ), technical support requests, online discussion groups, Microchip consultant program member listing
- Business of Microchip Product selector and ordering guides, latest Microchip press releases, listing of seminars and events, listings of Microchip sales offices, distributors and factory representatives

#### **CUSTOMER CHANGE NOTIFICATION SERVICE**

Microchip's customer notification service helps keep customers current on Microchip products. Subscribers will receive e-mail notification whenever there are changes, updates, revisions or errata related to a specified product family or development tool of interest.

To register, access the Microchip web site at www.microchip.com. Under "Support", click on "Customer Change Notification" and follow the registration instructions.

#### CUSTOMER SUPPORT

Users of Microchip products can receive assistance through several channels:

- Distributor or Representative
- Local Sales Office
- Field Application Engineer (FAE)
- Technical Support

Customers should contact their distributor, representative or Field Application Engineer (FAE) for support. Local sales offices are also available to help customers. A listing of sales offices and locations is included in the back of this document.

Technical support is available through the web site at: http://microchip.com/support

#### **RECOMMENDED READING**

This user's guide describes how to use *Port Message Viewer v6+*. Other useful documents are listed below. The following Microchip documents are available and recommended as supplemental reference resources.

#### [1] OS81092 MOST ToGo Evaluation Board Hardware Data Sheet

DS60001222A: 2013. www.microchip.com.

#### DOCUMENT REVISION HISTORY

#### Revision A: DS60001219A (07/2013)

Initial release of Port Message Viewer v6+ User Guide for Microchip Automotive Infotainment Systems Evaluation Boards.

#### Revision d6 (04/2007)

Draft release.

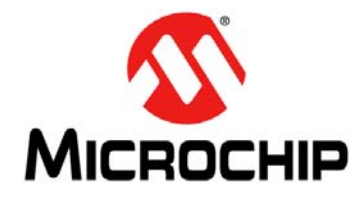

**PORT MESSAGE VIEWER V6+** 

## **Chapter 1. Introduction**

In a MOST<sup>®</sup> device, the communication between the INIC and the local controller (the External Host Controller or EHC) is done via a protocol called the Port Message Protocol. This protocol is defined in the respective API User Manual for the INIC. In Microchip evaluation boards, the EHC firmware provides a spy functionality for Port Messages such that they are sent out a Serial Port, either an RS232 port or a USB port running a CDC Class Serial Port Emulation, along with a time stamp in an ASCII format as shown below:

000:00:00:717> s40.00.07.01.14.50.20.00.01.01p

These messages along with other informative debug output text, such as from the Net-Services Trace Module, error messages, and general program flow messages are sent out the Serial Port of the Evaluation board. Any terminal program such as HyperTerminal or TeraTerm can be used to view the output.

*Port Message Viewer v6*+ is a specialized terminal program that can interpret the port messages and show them in a more human-readable format. *Port Message Viewer v6*+ uses an XML MOST function catalog to interpret the messages, just like the Optolyzer Suite software. In fact, it uses the same Optolyzer Suite component to interpret the messages. Now the above message, when interpreted is:

000:00:00:717> s40.00.07.01.14.50.20.00.01.01p 000:00:00:717> EHC--->INIC.00.DeviceMode.Set.DeviceMode=Master

Now we can see that the above Port Message was a command to INIC to set its DeviceMode to Master. In addition to just interpreting the Port Messages, Port Message Viewer provides utilities to filter messages, save the raw and/or formatted (interpreted) output to a file. Also, a saved raw file can be reopened and 'played back' as if it were coming from a live session.

The Port Message spy functionality of the Evaluation boards comes from the Microchip  $I^2C$  driver itself. Since customer's may choose not to implement this functionality in their driver, *Port Message Viewer v6*+ can also interpret the output of a third party  $I^2C$  spy tool, that being the Beagle<sup>TM</sup> from *TotalPhase* (www.totalphase.com).

This document provides Port Message Viewer v6+ users with information about:

- Installation
- · Navigating through the main window
- Reading decoded Port Messages
- · Filtering specific Port Messages
- Loading a Protocol Syntax File
- Loading I<sup>2</sup>C device setup file

When starting *Port Message Viewer v6*+, it is assumed the user has properly installed the software and an appropriate target board is connected to the PC.

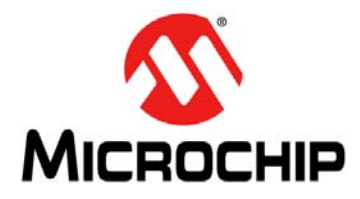

## **Chapter 2. Installation**

 Before using *Port Message Viewer v6+*, The *OptoLyzer Components* software <u>must</u> be installed. This software has been provided within the files directory. Click here on Optolyzer\_Components\_V03\_02\_09.exe then follow instructions to install as shown in Figure 2-1 below:

#### FIGURE 2-1: OPTOLYZER FILE DOWNLOAD

| File Dow | rnload - Security Warning                                                                                                    |
|----------|----------------------------------------------------------------------------------------------------|
| Do you   | want to run or save this file?                                                                                                    |
|          | Name: OptoLyzer_Components_V03_02_08.exe<br>Type: Application, 238MB<br>From: <b>www.smsc.com</b>                                                                                               |
|          | <u>R</u> un <u>S</u> ave Cancel                                                                                                    |
| 1        | While files from the Internet can be useful, this file type can<br>potentially harm your computer. If you do not trust the source, do not<br>run or save this software. <u>What's the risk?</u> |

2. Now install *Port Message Viewer v6*+ by clicking here on setup.exe then follow instruction to install as shown in shown in Figure 2-2:

#### FIGURE 2-2: PORT MESSAGE VIEWER V6+ SETUP

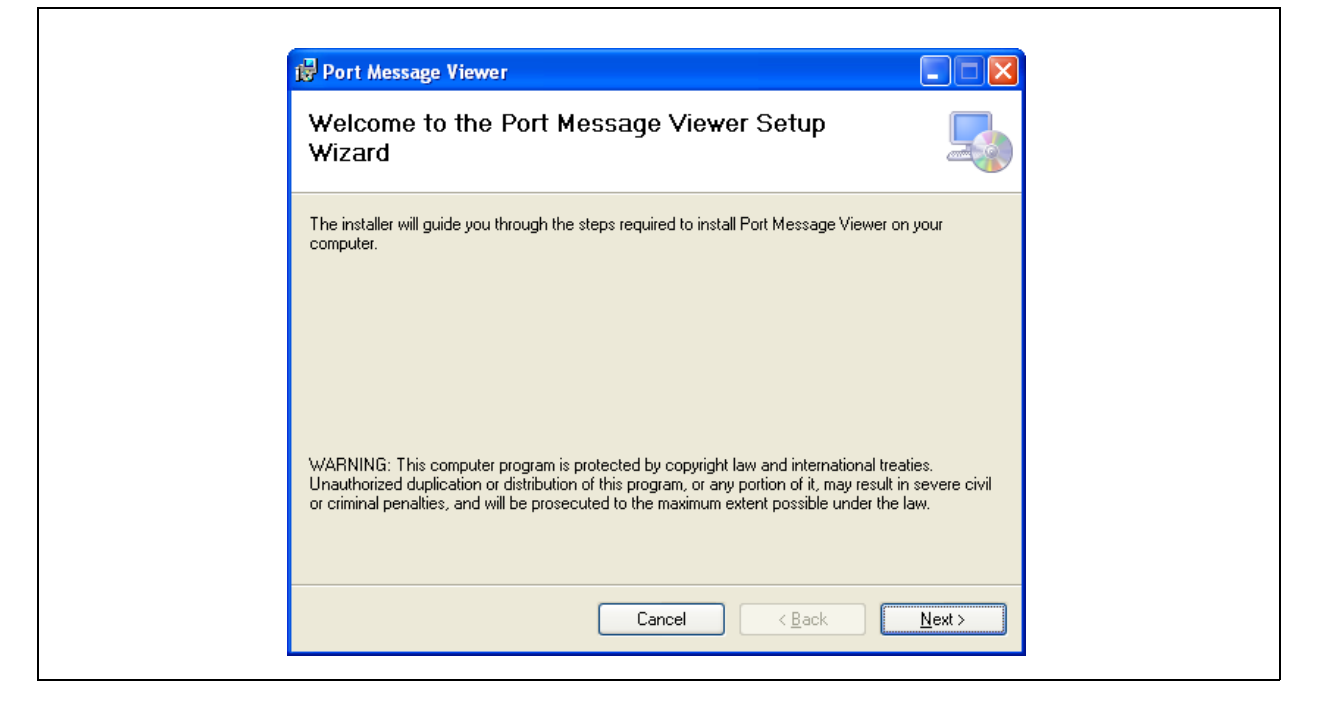

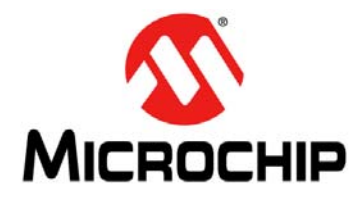

## **Chapter 3.** Navigation through the Main Window

The main window of the *Port Message Viewer v6*+ is divided into seven primary sections, including:

- Com Port and/or Beagle selection
- Protocol Syntax
- · File Save/Retrieval
- Display/Filter Control
- Raw Port Message Input and Translated / Filtered Output
- · Device Setup
- Search Messages

Figure 3-3 illustrates the main window and outlines the primary sections of the *Port Message Viewer v6*+. The window may be stretched horizontally and/or vertically to increase the visible portion of messages without the use of scroll bars.

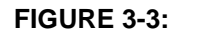

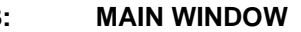

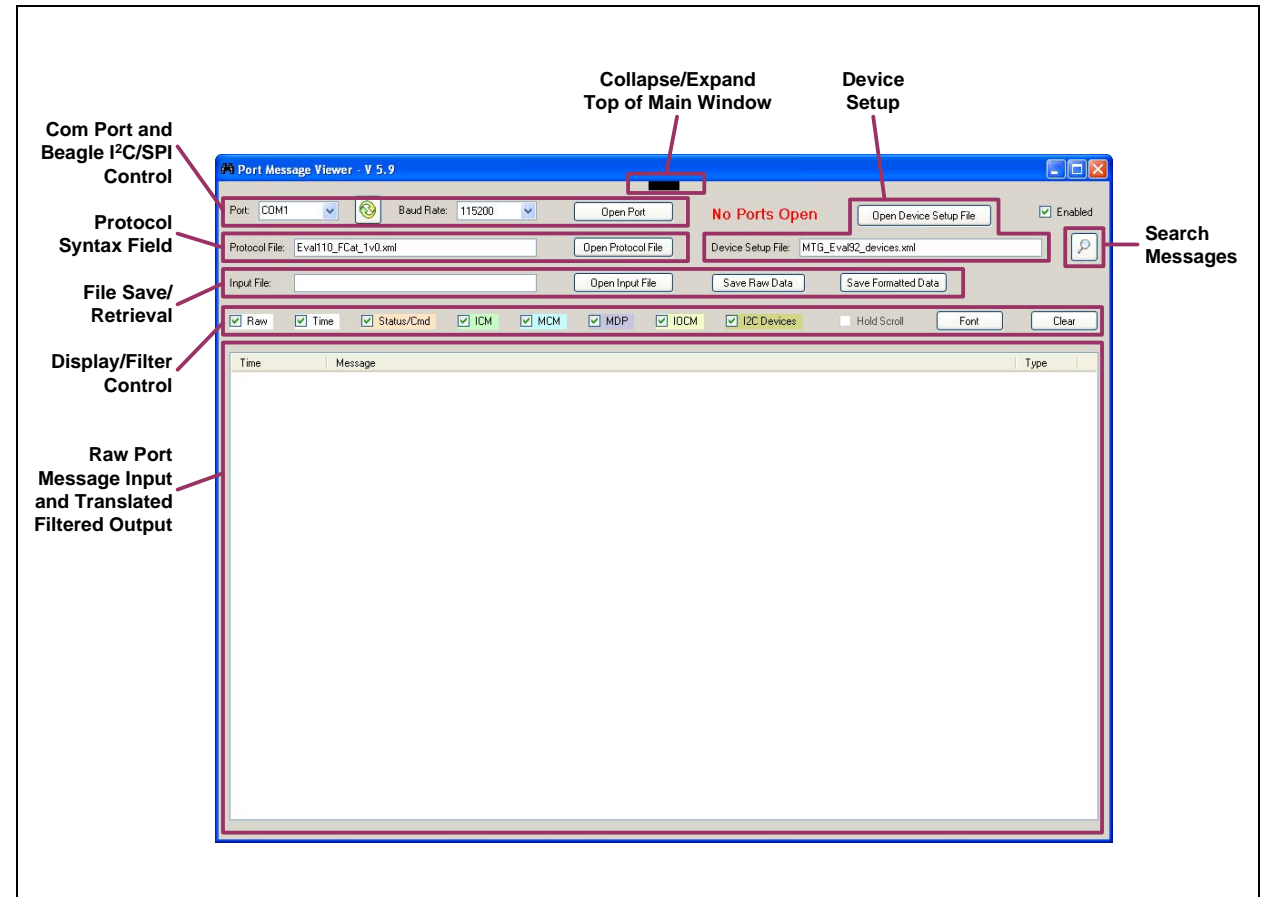

### 3.1 COM PORT AND BEAGLE I<sup>2</sup>C/SPI CONTROL FIELD

The Com Port and Beagle Control Field in the Port Message Viewer main window provides a drop-down menu which shows all available PC serial ports and Total Phase Beagle I<sup>2</sup>C/SPI devices. Figure 3-4 shows each part of the Com Port and Beagle Control Field. The user must select the com port or Beagle device which is connected to the target INIC board. The com port baud rate must also be selected and must match the target board baud rate. The Beagle device must be connected to the INIC Control SDA, SCL and Ground pins. Once the appropriate com port and baud rate or Beagle device are selected, connection to the target board is achieved by selecting the *Open Port* button.

**Note:** To support communication between software and hardware, the baud rate of the target board and *Port Message Viewer v6+* must be the same. With a Serial Port connection, 115 kbaud is typically the highest rate supported, using a direct RS232 com port. For higher speeds, a USB-to-RS232 converter is required.

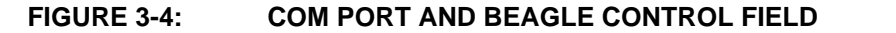

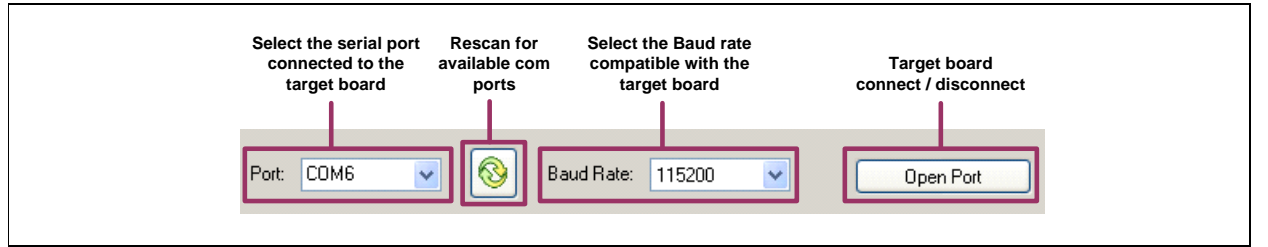

#### 3.1.1 Protocol Syntax Field

The Protocol Syntax field in the Port Message Viewer main window allows the user to select the desired protocol syntax file for the application. These files are standard MOST Function Catalog XML formatted files and are used by *Port Message Viewer v6+* to translate the raw messages into readable output. Select the *Open Protocol File* button to browse a directory for a particular protocol syntax file. Figure 3-5 shows the Protocol Syntax Field.

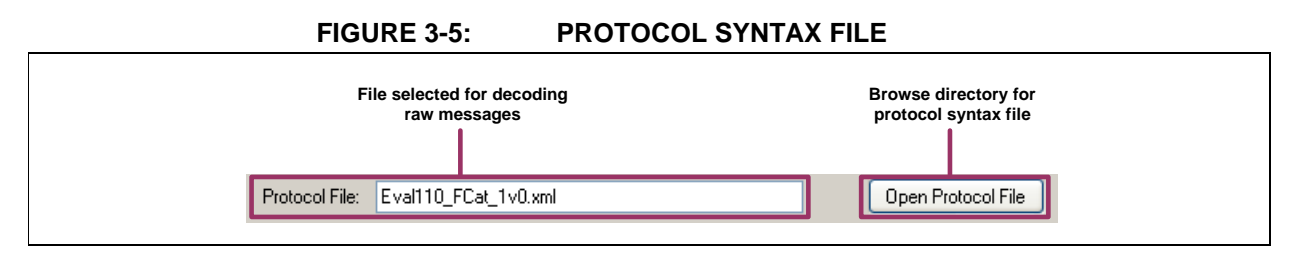

**Note:** Protocol syntax files are provided with Microchip boards and will be located in the application directory.

#### 3.1.2 File Save/Retrieval

Current contents of the display window can be saved at any time to a text file by clicking on either the *Save Raw Data* or *Save Formatted Data* buttons and specifying a filename.

Raw data captured from a target board and saved in a text file can be retrieved using *Open Input File*. Once the file is opened, the raw data is displayed and translated in this window using the selected protocol syntax file. This feature allows *Port Message Viewer v6*+ to be useful when offline (not connected to a target board). Figure 3-6 shows the Port Message display window. The formatted data file is useful for cutting and pasting sections into email or documentation. Other programs like HyperTerminal can be used to save raw format text files, and those can be opened and interpreted with Port Message Viewer v6+, but the following header must be added to the text file:

//- Device Raw Data Header Row - Do Not Modify/Delete -//

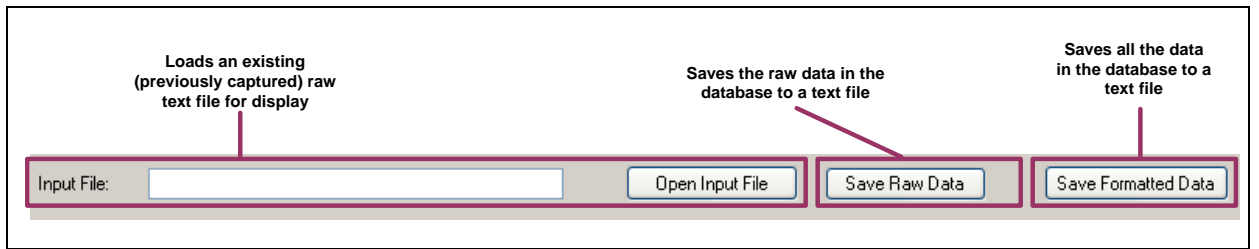

#### FIGURE 3-6: PORT MESSAGE DISPLAY WINDOW

**Figure 3-7** shows an example of raw information output displayed in the display window from an Evaluation board with no interpretation. This is the output that would be seen on a general purpose terminal program such as HyperTerminal. This is also the format of the data saved to a file in Raw Data format. This window is also where decoded messages are displayed. The selected protocol syntax file (in the *Protocol Syntax Field*) is used to translate raw messages into readable text.

|                            | M Port Message Viewer - V 5.9                                                                    |           |
|----------------------------|--------------------------------------------------------------------------------------------------|-----------|
| rint statements            | Port: CUM1 V Baud Rate: 115200 V Open Port No Ports Open Open Device Setup File                  | Enabled   |
| mbedded in the<br>code for | Protocol File: Eval110_FCat_1v0.xml Open Protocol File Device Setup File: MTG_Eval32_devices.xml | ₽         |
| debugging                  | Dpen Input File Save Raw Data Save Formatted Data                                                |           |
| purposes                   |                                                                                                  |           |
|                            | Raw Cree Status/Cmd ICM MCM MDP IOCM I2C Devices Hold Scroll Font                                | Clear     |
|                            | The                                                                                              | Turne     |
|                            |                                                                                                  | Type      |
|                            | 01.03.000 S40.00.03.02.12.443                                                                    | dw<br>aw  |
|                            | Creating Network IN socket for DAC                                                               | aw        |
| Message                    | 01:03:098 01:04:00.00.01.14.40.32.00.1A.02.00.00.01.4.02.00.01.02.03.04                          | aw        |
| Timestamps                 | 01:03:108 \$41.0 <u>0.03.02.1</u> 2.44.p R                                                       | aw        |
|                            | 01:03:112 341-00.07.01.14.40.30:00.01.01 n R                                                     | aw        |
|                            | 01:03:117 \$40.00.03.02.12.44.p Start of I <sup>2</sup> C Read Message                           | aw        |
|                            | Socket successfully created, Socket Handle is 0x01                                               | aw        |
|                            |                                                                                                  | aw        |
|                            | 01.03.120 340.00.00.01.14.40.22.00.02.01.00.0 Start of I <sup>2</sup> C Write Message            | dw<br>law |
|                            | 01:03:136 s41:00:07:01:14:40:50:00:01:00 b B                                                     | aw        |
|                            | 01:03:140 \$40,00.03.02.12.44,p R                                                                | aw        |
|                            | Got Valid Socket connection status, Connection Handle = 0x00 R                                   | aw        |
|                            | 01:03:150 \$40.00.0B.05.04.02.F0.22.01.11.1C.00.01.01.p R                                        | aw        |
|                            | Setting cipher frame size R                                                                      | weight    |
|                            | 01:03:158 s48.00.00.01.2C.D0.20.00.07.20.01.01.00.00.00.p R                                      | aw        |
|                            | U1:U3:154 \$49.00.03.02.22.44.p R                                                                | aw        |
|                            | 5 etting cipher exchange key Fi                                                                  | aw        |
|                            | 01/03/179 <49.00.03.02.20.00.11.20.01.07.00.00.00.01.02.03.04.00.00.07.00.03.04.00.0<br>B        |           |
|                            | Settina cipher nonce                                                                             | law       |
|                            |                                                                                                  |           |
|                            |                                                                                                  |           |

FIGURE 3-7: RAW MESSAGE EXAMPLE

The user can also filter Port Messages of interest in this window by selecting/deselecting the corresponding Port Message type, as shown in Figure 3-8.

#### FIGURE 3-8: DISPLAY WINDOW WITH ONLY ICM AND MCM FILTERS

| 5     | Selects which p<br>filtered f | ort messages are<br>irom view |       |     |     |             |                    |             |      |       |
|-------|-------------------------------|-------------------------------|-------|-----|-----|-------------|--------------------|-------------|------|-------|
| ✓ Raw | ✓ Time                        | Status/Cmd                    | V ICM | мсм | MDP | <b>IOCM</b> | <b>12C Devices</b> | Hold Scroll | Font | Clear |
|       |                               |                               |       |     |     |             |                    |             |      |       |

Figure 3-9 shows the raw and interpreted output from an Evaluation board. This output highlights each type of Port Message that has been selected (as shown in Figure 3-8 above).

FIGURE 3-9:

RAW AND INTERPRETED OUTPUT EXAMPLE

| Port: COM1     | Baud Rate: 115200 💌 Open Port No Ports Open Open Device Setup File                                                                                                    | 🗹 Enable       |
|----------------|----------------------------------------------------------------------------------------------------|----------------|
| Protocol File: | Eval110_FCat_1v0.xml Open Protocol File Device Setup File: MTG_Eval92_devices.xml                                                                                                    | [۶             |
| nout File:     | Onen Innut File Save Raw Data Save Formalted Data                                                                                                    |                |
| ripor r no.    |                                                                                                    |                |
| 🖌 Raw          | V Time V Status/Cmd V ICM V MCM V MDP V IDCM V I2C Devices Hold Scroll Font                                                                                                    | Clear          |
| Time           | Message                                                                                                    | Туре           |
| 01:00:288      | s41.00.08.01.14.40.EC.00.05.FF.0C.0F.00.1C.p                                                                                                    | Raw            |
| 01:00:288      | EHC <inic.00.b andwidth.status.assignbwinit="FF.AssignBW=0C.TotalBW=0F.AssignBWFree=001C&lt;/td"><td>ICM</td></inic.00.b>                                                                                                    | ICM            |
| 01:00:293      | s40.00.03.02.12.44.p                                                                                                    | Raw            |
| 01:00:293      | EHC>ICM.Status.Success                                                                                                    | Status/Cmd     |
| 01:03:049      | s41.00.21.06.04.01.02.F0.22.01.11.12.00.16.01.00.00.01.02.03.04.05.06.07.08.09.04.0B.0C.0D.0E.0F.10.11.12.13.p                                                                                                    | Raw            |
| 01:03:049      | EHC<02F0: AudioAmp.01.Connect.StartResult:010000010203040506070809040B0C0D0E0F10111213                                                                                                    | MCM            |
| 01:03:060      | s40.00.03.02.02.44.p                                                                                                    | Raw            |
| 01:03:060      | EHC>MCM.Status.Success                                                                                                    | Status/Cmd     |
|                | Creating INIC MediaLB socket - OUT to DAC - MediaLB channel = 0x000A                                                                                                    | Raw            |
| 01:03:071      | \$40.00.0D.01.14.40.32.00.07.00.01.00.00.14.00.04.p                                                                                                    | Raw            |
| 01:03:071      | EHC>INIC.00.CreateSocket.StartResult.PortD=MediaLBPort.CfgParam={Direction=Out,DataType=SyncData,SocketBlockwidth=0014,CfgParamMediaLB                                                                                                    | ICM            |
| 01:03:077      | s41.00.03.02.12.44.p                                                                                                    | Raw            |
| 01:03:077      | EHC <icm.status.success< td=""><td>Status/Cmd</td></icm.status.success<>                                                                                                    | Status/Cmd     |
| 01:03:081      | s41.00.07.01.14.40.30.00.01.00.p                                                                                                    | Haw            |
| 01:03:081      | EHEXINICUU UrgeteSocket.Hesuit.SocketHandle=UU                                                                                                    | ICM            |
| 01:03:085      | s40.00.03.02.12.44.p                                                                                                    | Raw            |
| 01:03:085      | EHU>UM.Status.Stuccess                                                                                                    | Status/Umd     |
|                | Socket successfully created, Socket Handle is UXUU                                                                                                    | Haw            |
| 01 00 000      |                                                                                                    | Haw            |
| 01:03:098      | 540.00.20.01.14.40.22.00.14.02.00.00.04.02.00.01.02.03.04.05.06.07.08.09.08.09.00.00.00.06.01.12.13.30<br>EUC. 10.01.20.00.0446.04.04.04.04.04.04.04.04.06.06.04.06.06.04.08.09.08.09.04.05.04.04.04.04.04.04.04.04.04.04                                                                                                    | Haw            |
| 01:03:098      | EHL>Init_ub_tratesocket.starmesult_FortU=inetworkFort.utg=atam=(Uirection=in,Uata) ype=syncblata,socketblockwidtn=u014,UtgFataminw=(FreatL<br>41 0 02 00 21 44 -                                                                                                    | ILM<br>Daw     |
| 01.03.100      | 541.00.03.02.12.44,D                                                                                                    | Challon / Card |
| 01:03:100      | ETLC+UM-304025-3000055                                                                                                    | D suu          |
| 01.03.112      | S41.00.07.01.14.40.02.00.01.01.0<br>EUPC-INIC NO CoasteSacket Basel SocketHandlo-01                                                                                                    | ICM            |
| 01:03:112      | ETTEX "MICLOCUESSESSUCKET ISSUESSUCKET ISSUESSUCKET ISS | Baw            |
| 01:03:117      | FILE States Surgers                                                                                                    | Status/Cmd     |
| 01.03.117      | Socket successfully created, Socket Handle is 0x01                                                                                                    | Raw            |
|                |                                                                                                    |                |

#### 3.1.3 Display Filter and Control

As the ASCII data comes in to *Port Message Viewer v6*+, each line is saved in an internal database. If the line is a port message, then the message is interpreted via the Function Catalog and saved in the database along with the raw text data. In addition to translating the message, *Port Message Viewer v6*+ also categorizes the message according to its source / destination FIFO, based on data in the header of the message. The filter section allows the user to select which data from the database is shown in the display section. There are additional general controls here for controlling the display, such as clearing or freezing the screen. In order to capture new Port Messages, the *Enabled* check box must be selected.

Filter and viewer options include (see Figure 3-8 for image of selectable filters):

- Raw When selected all of the ASCII data coming in the Serial port will be shown. If not selected, the raw data is not shown, and only the enabled translated Port Messages will be seen.
- *Status/Cmd* When selected the FIFO Status and Command messages between the EHC and INIC will be shown. These messages are used for flow control by the low level drivers and are useful for debugging. Once the low level drivers are working correctly, these messages become 'noise' in the output stream as they don't convey any application information. Thus it is useful to be able to disable these translated messages in the display.
- *ICM* ICMs (or INIC Control Messages) are messages between the EHC and INIC, specifically messages to or from the local FBlock INIC.
- IOC IO Control Messages are messages to or from an IO Companion device, specifically its IOC FBlock.
- *MCM* MOST Control Messages (MCMs) are messages to or from other FBlocks on the network. Most of these messages are sent across the network, but could also be to application FBlocks on the local device as well.
- MDP MOST Data Packets (MDPs) are asynchronous data packets such as those sent by MOST High Protocol on the single asynchronous channel on the network.
- *Time* When selected, timestamps will be displayed with the captured messages if timestamps are available.
- *PC Devices* Allows user to call-out and view other I<sup>2</sup>C devices on the same I<sup>2</sup>C bus as INIC such as the Codec, Power Management Control or EEPROM.
   I<sup>2</sup>C device descriptions are described in Section 3.1.4.

For example, in Figure 3-8, only ICM and MCM Port Messages will be displayed in the window. All other Port Messages will be filtered from view.

For  $I^2C$  write messages shown (e.g. *s40*), the window displays the decoded messages (Figure 3-9) with a right arrow to indicate the message was sent to INIC from the EHC. For  $I^2C$  read messages (e.g. *s41*), the decoded message is displayed with a left arrow to indicate the message was sent from INIC to the EHC.

Current contents of the database can be saved at any time to a text file by clicking on either the *Save Raw Data* or *Save Formatted Data* buttons and specifying a filename. The *Save Raw Data* option only saves the original ASCII data from the database. These files can later be opened with the Input File function. The *Save Formatted Data* option saves data according to the currently selected filters. The *Clear* button is used to clear the display window of all Port Messages which clears the local database as well. In order to capture new Port Messages, *Enabled* must be selected. Selecting the *Hold Scroll* option keeps the display from moving as new data comes in and is added to the bottom of the screen.

Figure 3-10 shows when filters are set so only ICM and MCM Port Messages are decoded and displayed in the display window. All other messages will be filtered from view.

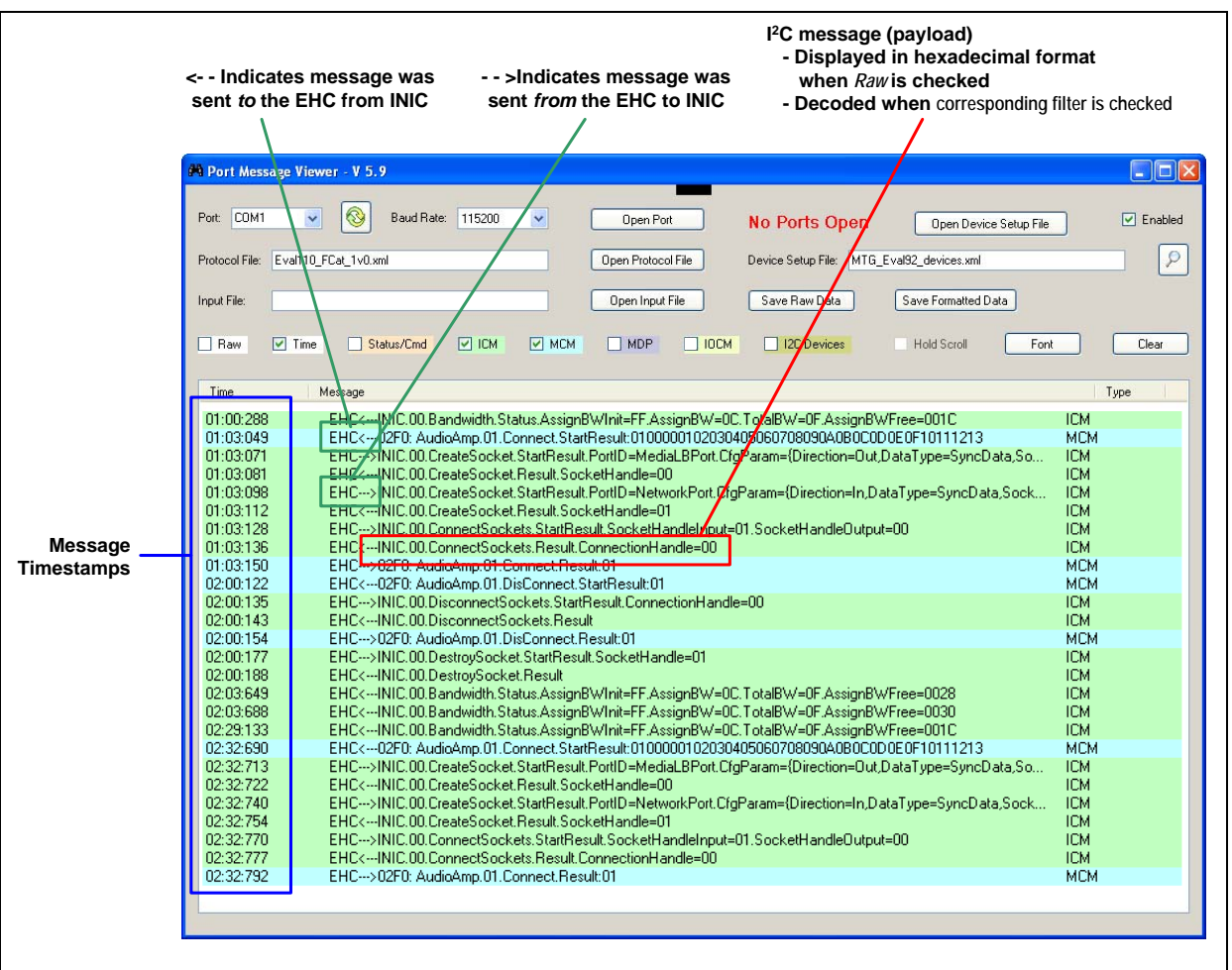

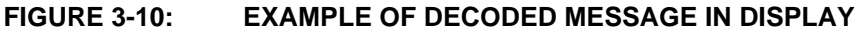

## 3.1.4 I<sup>2</sup>C Interpretation

Figure 3-11 shows Codec traffic with I<sup>2</sup>C interpretation.

#### FIGURE 3-11: CODEC TRAFFIC WITH I<sup>2</sup>C INTERPRETATION

| Time         | Message                                                     | Туре               |
|--------------|-------------------------------------------------------------|--------------------|
| 0:00:00:898  | 898 MIS: RX of Local.INIC.00.NIState.Status (len = 1 bytes) | Raw                |
| 0:00:00:902  | NS CB: Device Class is 0                                    | Baw                |
| 0:00:00:904  | s40.00.03.02.12.44p                                         | Baw                |
| 0.00.00.906  | s41 00 09 01 14 50 5C 00 03 03 00 00p                       | Baw                |
| 0.00.00.908  | TASK MOST: NetServices Supervisor State: MSVAL S. ON        | Baw                |
| 00.00.911    | TASK MOST Network has reached state Netfini                 | Baw                |
| 0.00.00.914  | TASK MOST: Hardware Version is 0v10                         | Baw                |
| 00.00.916    | TASK MOST. Product Version is 1.6.4                         | Baw                |
| 0.00.00.919  | -51 7 51 0 b                                                | Baw                |
| 0.00.00.010  | soft / Provide Touch 1 ED Output Control                    | 12CDevice          |
| 0.00.00.010  |                                                             | Baw                |
| 0.00.00.020  | sourier top<br>ENEX. DialetTouch LEDOutoutControl           | 12CDevice          |
| 0.00.00.320  | Description the Codes                                       | Down               |
| 0.00.00.321  |                                                             | naw<br>Baw         |
| 0.00.00.324  |                                                             | ndw<br>IOCD - vice |
| 0.00.00.324  | Ent->>DDDDDCLdbckSettings                                   | IZCDEVICE          |
| 0:00:00:925  |                                                             | Haw                |
| 00:00:00:925 | ERU>CUDEC.125_Settings                                      | IZLUevice          |
| 00:00:00:926 | 830.02.45.0Fp                                               | Haw Ioco           |
| 00:00:00:926 | ERL>LUDEL.Power_Settings                                    | IZLUevice          |
| 00:00:00:927 | ssulus.ar.arp                                               | Haw                |
| 00:00:00:927 | EHL>UUDEU.AnalogMixer                                       | I2LDevice          |
| JU:UU:UU:929 | s30.04.02.02p                                               | Raw                |
| 00:00:00:929 | EHU>UUDEU.HeadphoneAmp                                      | I2CDevice          |
| 00:00:00:930 | \$30,10,00,00p                                              | Raw                |
| 00:00:00:930 | EHU>UUDEU.AnalogMixer                                       | I2CDevice          |
| 00:00:00:931 | \$30.11.00.00p                                              | Raw                |
| 00:00:00:931 | EHC>CODEC.MixerVolume                                       | I2CDevice          |
| 00:00:00:933 | s30.12.00.00p                                               | Raw                |
| 00:00:00:933 | EHC>CODEC.Tone                                              | I2CDevice          |
| 00:00:00:934 | s30.13.00.00p                                               | Raw                |
| 00:00:00:934 | EHC>CODEC.Mute                                              | I2CDevice          |
| 00:00:00:935 | s30.14.00.00p                                               | Raw                |
| 00:00:00:935 | EHC>CODEC.Mixer                                             | I2CDevice          |
| 00:00:00:937 | s30,20,00,00p                                               | Raw                |
| 00:00:00:937 | EHC>CODEC.Volume                                            | 12CDevice          |
| 00:00:00:938 | s30.21.00.00p                                               | Raw                |
| 00:00:00:938 | EHC>CODEC.PGA_Settings                                      | 12CDevice          |
| 00:00:00:939 | s30.22.00.00p                                               | Raw                |
| 0:00:00:939  | EHC>CODEC.ADC Setup                                         | I2CDevice          |
| 00:00:00:940 | s30.23.00.00p                                               | Raw                |
| 00:00:00:940 | EHC>CODEC.AGC Settings                                      | I2CDevice          |
| 00:00:00:942 | Codec opened OK                                             | Raw                |
|              | Initializing and                                            | Baw                |
| 00:00:00:944 | s31 13 31 00 00b                                            | Raw                |
| 00.00.00.044 | EHCZ-CODEC Mute                                             | 10CD - view        |

#### 3.1.4.1 I<sup>2</sup>C DEVICE SETUP

The device setup file is an XML file that can assign names to  $I^2C$  devices at specific addresses. At a minimum the INIC  $I^2C$  address needs to be specified. Other  $I^2C$  devices such as EEPROM and Codecs can be added to the file so their names show up in the translated output. In addition, many such devices have a register address as the first parameter. These registers can also be named and will show up in the output. An example of the XML device setup file, shown in Example 3-1, provides a means for the user to specify the addresses and registers of the devices they are interested in decoding.

Messages containing the addresses of any devices listed in the device setup XML file in use will be decoded and in its place the device name and register name (if any) will be shown in the message display window.

#### EXAMPLE 3-1: XML DEVICE SETUP FILE

```
<devices>
<device>
  <dev_addr>40</dev_addr>
  <dev_name>INIC</dev_name>
  <registers>
  </registers>
</device>
<device>
  <dev_addr>48</dev_addr>
  <dev_name>IOC</dev_name>
  <registers>
  </registers>
</device>
<device>
  <dev_addr>30</dev_addr>
  <dev_name>CODEC</dev_name>
  <registers>
    <reg_addr>00</reg_addr>
    <reg_name>ClockSettings</reg_name>
    <reg_addr>01</reg_addr>
    <reg_name>I2S_Settings</reg_name>
    <reg_addr>02</reg_addr>
    <reg_name>Power_Settings</reg_name>
    <reg_addr>7F</reg_addr>
    <reg_name>Reset</reg_name>
  </registers>
</device>
<device>
  <dev_addr>A0</dev_addr>
  <dev_name>EEPROM</dev_name>
  <registers>
  </registers>
</device>
```

</devices>

#### 3.1.5 Search Messages

The Search Messages dialog box as shown in Figure 3-12 allows the user of *Port Message Viewer v6*+ to search the messages shown in the display window. When text is input into *Look For* field, criteria is selected from the drop down list box then the *Find* button is selected, the *Message* column will be searched.

The following lists the options under the pull-down criteria menu.

- Partial Match: any portion of the value in the Message column matching the *Look For* text box text will be found.
- Regular Expression: the value in the Message column will be searched for the pattern specified in the *Look For* text box.
- Match Whole Line: the entire value in the Message column must match the *Look For* text box text.

Searches are not case sensitive. Patterns for regular expressions are those used by the *Microsoft .Net Framework*. Select the *Find* button again to look for the next entry.

| 👫 Search Messages                                                 |      |
|-------------------------------------------------------------------|------|
| Look For:<br>Partial Match<br>Partial Match<br>Regular Expression | Find |

#### FIGURE 3-12: SEARCH MESSAGES DIALOG

NOTES:

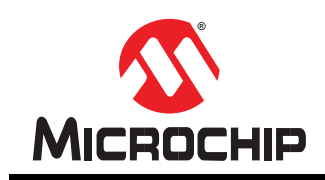

## **Worldwide Sales and Service**

#### AMERICAS

Corporate Office 2355 West Chandler Blvd. Chandler, AZ 85224-6199 Tel: 480-792-7200 Fax: 480-792-7277 Technical Support: http://www.microchip.com/ support

Web Address: www.microchip.com

Atlanta Duluth, GA Tel: 678-957-9614 Fax: 678-957-1455

Boston Westborough, MA Tel: 774-760-0087 Fax: 774-760-0088

**Chicago** Itasca, IL Tel: 630-285-0071 Fax: 630-285-0075

**Cleveland** Independence, OH Tel: 216-447-0464 Fax: 216-447-0643

**Dallas** Addison, TX Tel: 972-818-7423 Fax: 972-818-2924

Detroit Farmington Hills, MI Tel: 248-538-2250 Fax: 248-538-2260

Indianapolis Noblesville, IN Tel: 317-773-8323 Fax: 317-773-5453

Los Angeles Mission Viejo, CA Tel: 949-462-9523 Fax: 949-462-9608

Santa Clara Santa Clara, CA Tel: 408-961-6444 Fax: 408-961-6445

Toronto Mississauga, Ontario, Canada Tel: 905-673-0699 Fax: 905-673-6509

#### ASIA/PACIFIC

Asia Pacific Office Suites 3707-14, 37th Floor Tower 6, The Gateway Harbour City, Kowloon Hong Kong Tel: 852-2401-1200 Fax: 852-2401-3431

Australia - Sydney Tel: 61-2-9868-6733 Fax: 61-2-9868-6755

**China - Beijing** Tel: 86-10-8569-7000 Fax: 86-10-8528-2104

**China - Chengdu** Tel: 86-28-8665-5511 Fax: 86-28-8665-7889

China - Chongqing Tel: 86-23-8980-9588 Fax: 86-23-8980-9500

**China - Hangzhou** Tel: 86-571-2819-3187 Fax: 86-571-2819-3189

**China - Hong Kong SAR** Tel: 852-2943-5100 Fax: 852-2401-3431

**China - Nanjing** Tel: 86-25-8473-2460 Fax: 86-25-8473-2470

China - Qingdao Tel: 86-532-8502-7355 Fax: 86-532-8502-7205

**China - Shanghai** Tel: 86-21-5407-5533 Fax: 86-21-5407-5066

**China - Shenyang** Tel: 86-24-2334-2829 Fax: 86-24-2334-2393

**China - Shenzhen** Tel: 86-755-8864-2200 Fax: 86-755-8203-1760

**China - Wuhan** Tel: 86-27-5980-5300 Fax: 86-27-5980-5118

**China - Xian** Tel: 86-29-8833-7252 Fax: 86-29-8833-7256

**China - Xiamen** Tel: 86-592-2388138 Fax: 86-592-2388130

**China - Zhuhai** Tel: 86-756-3210040 Fax: 86-756-3210049

#### ASIA/PACIFIC

India - Bangalore Tel: 91-80-3090-4444 Fax: 91-80-3090-4123

India - New Delhi Tel: 91-11-4160-8631 Fax: 91-11-4160-8632

India - Pune Tel: 91-20-2566-1512 Fax: 91-20-2566-1513

Japan - Osaka Tel: 81-6-6152-7160 Fax: 81-6-6152-9310

**Japan - Tokyo** Tel: 81-3-6880- 3770 Fax: 81-3-6880-3771

**Korea - Daegu** Tel: 82-53-744-4301 Fax: 82-53-744-4302

Korea - Seoul Tel: 82-2-554-7200 Fax: 82-2-558-5932 or 82-2-558-5934

Malaysia - Kuala Lumpur Tel: 60-3-6201-9857 Fax: 60-3-6201-9859

**Malaysia - Penang** Tel: 60-4-227-8870 Fax: 60-4-227-4068

**Philippines - Manila** Tel: 63-2-634-9065 Fax: 63-2-634-9069

**Singapore** Tel: 65-6334-8870 Fax: 65-6334-8850

**Taiwan - Hsin Chu** Tel: 886-3-5778-366 Fax: 886-3-5770-955

**Taiwan - Kaohsiung** Tel: 886-7-213-7828 Fax: 886-7-330-9305

**Taiwan - Taipei** Tel: 886-2-2508-8600 Fax: 886-2-2508-0102

**Thailand - Bangkok** Tel: 66-2-694-1351 Fax: 66-2-694-1350

#### EUROPE

Austria - Wels Tel: 43-7242-2244-39 Fax: 43-7242-2244-393

**Denmark - Copenhagen** Tel: 45-4450-2828 Fax: 45-4485-2829

France - Paris Tel: 33-1-69-53-63-20 Fax: 33-1-69-30-90-79

**Germany - Munich** Tel: 49-89-627-144-0 Fax: 49-89-627-144-44

Italy - Milan Tel: 39-0331-742611 Fax: 39-0331-466781

**Netherlands - Drunen** Tel: 31-416-690399 Fax: 31-416-690340

**Spain - Madrid** Tel: 34-91-708-08-90 Fax: 34-91-708-08-91

**UK - Wokingham** Tel: 44-118-921-5869 Fax: 44-118-921-5820